# TÀI LIỆU HƯỚNG DẫN SỬ DỤNG

Web Portal: CHAMCONG

#### MỤC LỤC

| Mục lư | ic .                      |     |
|--------|---------------------------|-----|
| I. TỔ  | NG QUAN PHẦN MỀM          | . 3 |
| II. HU | ỨỚNG DẪN SỬ DỤNG PHẦN MỀM | . 2 |
| 1      | ۲ạo Token chấm công:      | 2   |
| 1.1    | Điều kiện cần             | 2   |
| 1.2    | Các bước thực hiện        | 2   |
| 2. ł   | Đăng nhập                 | 3   |
| 2.1.   | Điều kiện cần             | 3   |
| 2.2.   | Các bước thực hiện        | 3   |
| 3. (   | Chấm công                 | 5   |
| 3.1.   | Điều kiện cần             | 5   |
| 3.2.   | Các bước thực hiện        | 5   |
| 4. ł   | Đặt lại mật khẩu:         | 8   |
| 4.1.   | Điều kiện cần             | 8   |
| 4.2.   | Các bước thực hiện        | 8   |
| 5. Lịc | h sử chấm công            | . 9 |
| 6. Xá  | c nhận thời gian làm việc | 10  |
| 5.1. ł | Điều kiện cần             | 10  |
| 5.2. C | Các bước thực hiện        | 10  |
| 7. Lịc | h sử thời gian làm việc   | 11  |
| 8. Xử  | lý kiến nghị              | 12  |
| 8.1. E | Diều kiện cần             | 12  |
| 8.2. C | Các bước thực hiện        | 12  |
| 9. Xá  | c nhận ca làm việc        | 13  |
| 9.1. E | Diều kiện cần             | 13  |
| 9.2. 0 | Các bước thực hiện        | 13  |
| 10. Th | ông tin ca làm việc       | 14  |

### I. TỔNG QUAN PHẦN MỀM

Là phần mềm cho phép nhân viên chấm công.

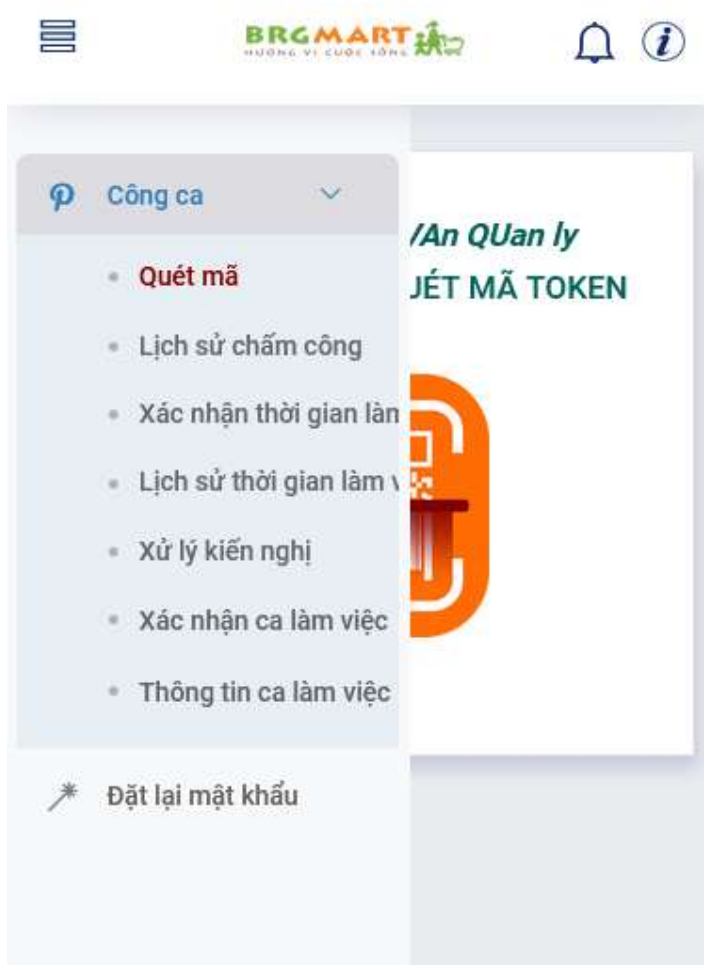

(Các chức năng của phần mềm)

#### II. HƯỚNG DẪN SỬ DỤNG PHẦN MỀM

#### 1. Tạo Token chấm công:

- 1.1 Điều kiện cần
  - NSD là Quản lý cửa hàng hoặc phòng ban
  - Sử dụng trình duyệt trên máy tính Desktop

#### 1.2 Các bước thực hiện

Bước 1: Mở trình duyệt. Nhập đường dẫn: <u>https://chamcong.brgretail.vn/</u> Bước 2: Đăng nhập tài khoản dành cho cửa hàng:

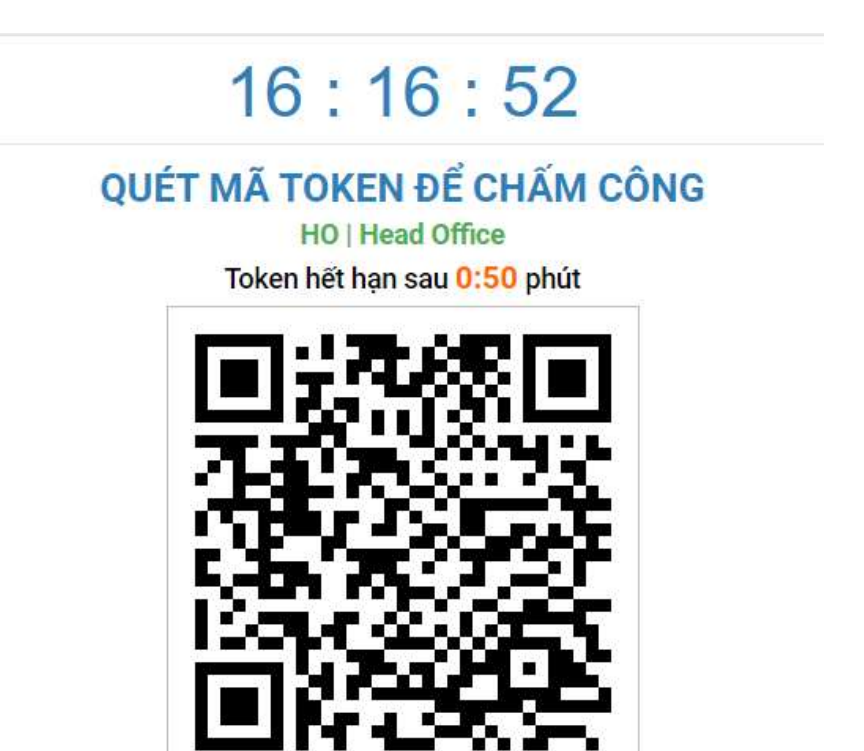

(Mã Token cho nhân viên chấm công)

Lưu ý:

 Mã Token chỉ có hiệu lực trong 1 phút, sau 1 phút hệ thống sẽ sinh ra mã Token mới.

#### 2. Đăng nhập

- 2.1. Điều kiện cần
  - NSD là nhân viên của công ty, có mã số nhân viên
  - Sử dụng trình duyệt trên **Smartphone**

#### 2.2. Các bước thực hiện

Bước 1: Mở trình duyệt. Nhập đường dẫn: <u>https://chamcong.brgretail.vn/</u> Bước 2: Xác nhận chia sẻ vị trí hiện tại bằng cách ấn "**Cho phép**"/"**OK**" Đây là bước bắt buộc phải thực hiện để sử dụng phần mềm

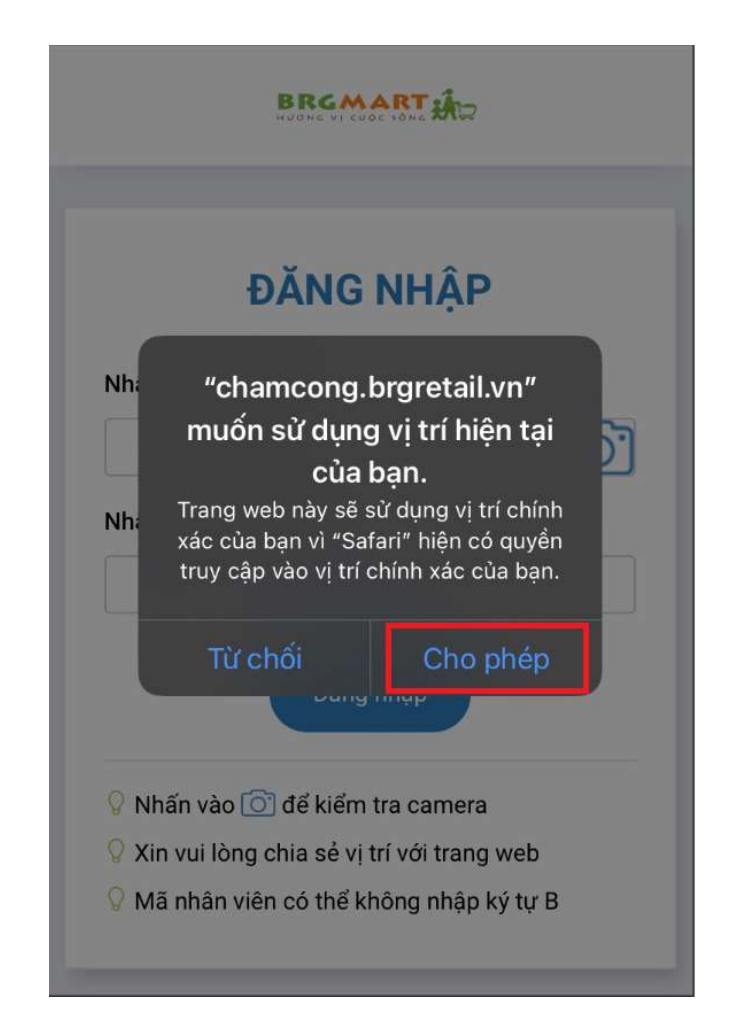

Bước 3: Đăng nhập phần mềm bằng mã số nhân viên (mật khẩu lần đầu đăng nhập là mã số nhân viên)

Bước 4: Đổi mật khẩu đối với trường hợp đăng nhập lần đầu

|            | BRGMART      | Д ( <b>)</b> |
|------------|--------------|--------------|
|            | ĐỔI MẬT KHẨU |              |
| Mật khẩu r | nới          | -            |
| Xác nhận r | nật khẩu mới |              |
|            | Lưu lại      |              |

#### 3. Chấm công

#### 3.1. Điều kiện cần

NSD có quyền truy cập vào vùng chức năng Chấm công 3.2. Các bước thực hiện

Bước 1: NSD nhấn vào ảnh quét mã Token để chấm công

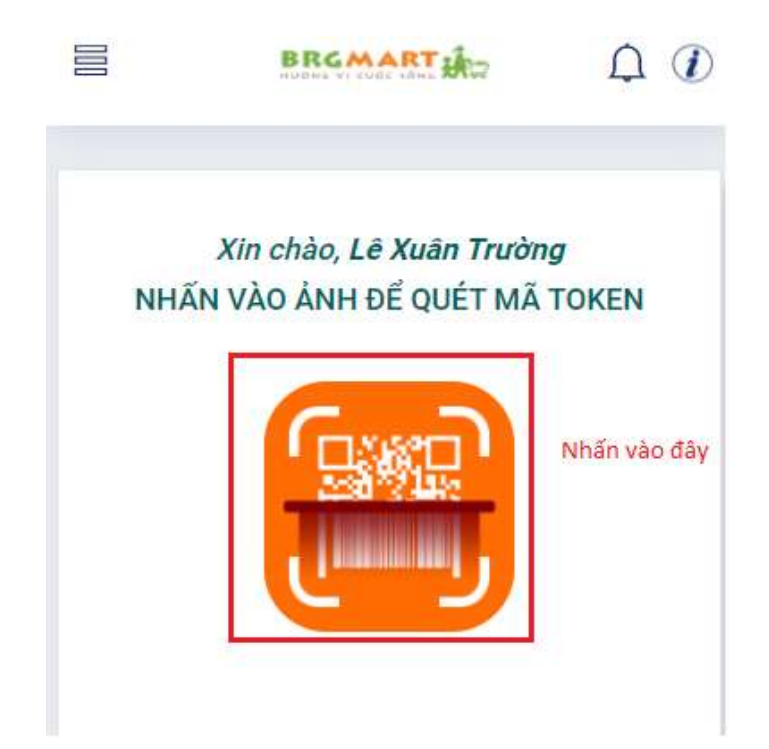

Bước 2: NSD nhấn "cho phép" truy cập camera

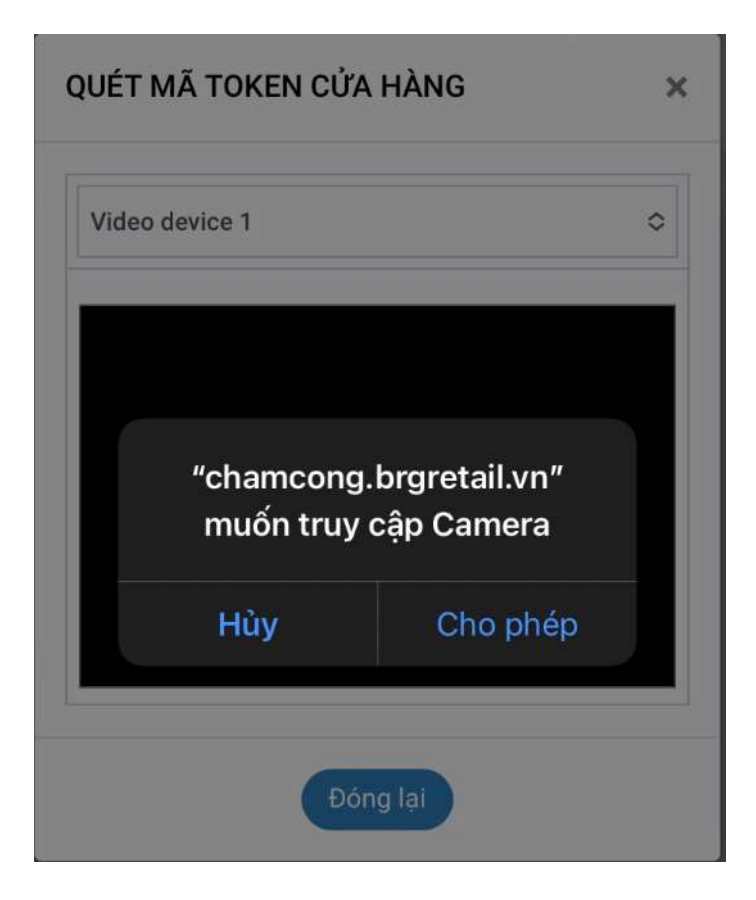

Bước 3: Quét mã Token dành cho nhân viên

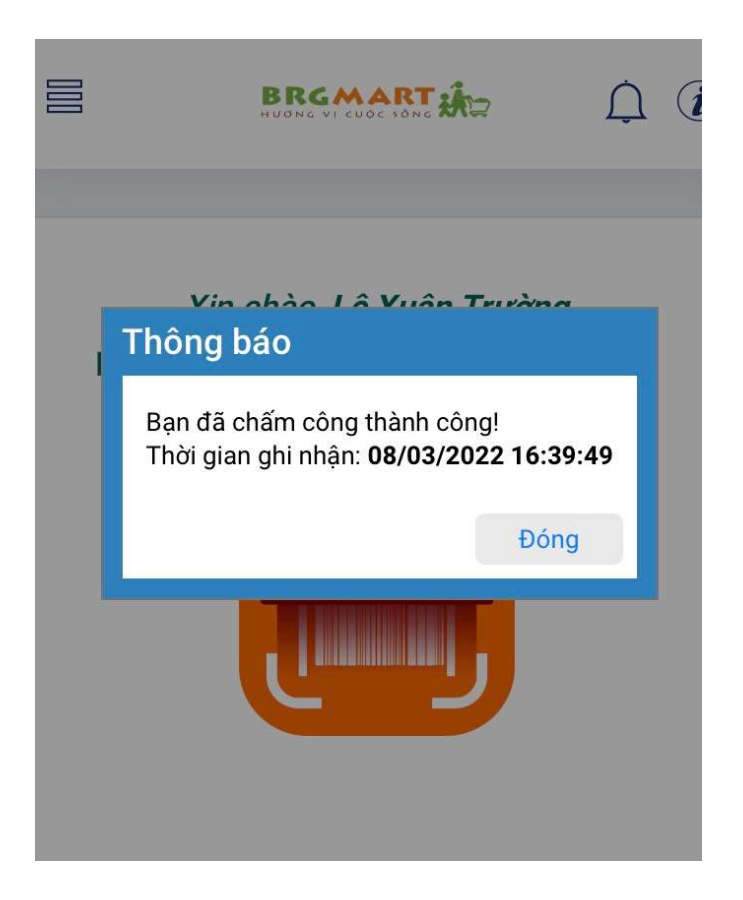

Lưu ý:

 Mã Token dùng để quét là Mã được sinh ra 1p/lần. Được sử dụng trên máy tính quản lý của cửa hàng

## 4. Đặt lại mật khẩu:

#### 4.1. Điều kiện cần

NSD là quản lý cửa hàng hoặc có quyền quản lý/quản trị

#### 4.2. Các bước thực hiện

Quản lý cửa hàng chỉ reset mật khẩu được cho nhân viên thuộc quản lý của mình bằng cách nhập mã NV và nhấn "**Xác nhận**"

| 80                  | BRGMART            |   |
|---------------------|--------------------|---|
| p Công c            | ia VIG             |   |
| [Quản Lý]           | ] - Lê Xuân Trường | × |
| - ĐẶT L             | ẠI MẬT KHẨU        |   |
| Nhập mà<br>Nhân viê | ã<br>èn            |   |
|                     | Xác nhận           |   |
|                     |                    |   |
|                     |                    |   |

## 5. Lịch sử chấm công

- Danh sách chấm công trong khoảng thời gian được chọn

| I OLI       |          |            |               |      |
|-------------|----------|------------|---------------|------|
| ICH         | SỬ CH    | ÁM CÔN     | IG            |      |
| ừ ngày      | /        | 01/04/2022 |               |      |
| )ến nga     | ày       | 05/04/2022 |               |      |
| Chun        | g Nộ     | i bộ Bê    | n ngoài       |      |
| Ngày        | Chấm tại | Giờ vào    | Giờ ra        | Ca   |
| CN          | но       | 15:37:06   |               | OFF  |
| 03/04       |          |            | Second Second | G-94 |
| T2<br>04/04 | но       | 07:39:04   | 17:57:18      | CO   |

💡 Chạm vào ngày hoặc ca cụ thể để xem chi tiết

#### 6. Xác nhận thời gian làm việc

5.1. Điều kiện cần

- NSD có quyền truy cập vào vùng chức năng Chấm công và có phát sinh chấm công trong khoảng thời gian được chọn.

5.2. Các bước thực hiện

Bước 1: Truy cập vào vùng chức năng

| lác nh                             | ận thời         | gian làm vi                | iệc                          |
|------------------------------------|-----------------|----------------------------|------------------------------|
| Chạm v                             | /ào ngày/ca     | a cụ thế đế xem (          | chi tiết                     |
| hân viêr                           | : Nguyễn '      | Văn A                      |                              |
| ơi làm v                           | iệc : Head      | Office                     |                              |
|                                    |                 |                            |                              |
| -                                  |                 | Reasonance and W           |                              |
| Ngày                               | Ca              | Thời gian làm<br>việc      |                              |
| Ngày<br>T6<br>01/04                | Ca<br>CO        | Thời gian làm<br>việc<br>0 | Kiến<br>nahi                 |
| Ngày<br>T6<br>01/04<br>T7          | Ca<br>CO        | Thời gian làm<br>việc<br>0 | Kiến<br>nghị<br>Kiến         |
| Ngày<br>T6<br>01/04<br>T7<br>02/04 | Ca<br>CO<br>CO7 | Thời gian làm<br>việc<br>0 | Kiến<br>nghị<br>Kiến<br>nghị |

- 1. Xem chi tiết chấm công (1).
- Nhấn kiến nghị (2) và nhập lý do nếu có bất cứ sai lệch nào trong ghi nhận công cuối cùng.
- 3. Nếu công ghi nhận các ngày đều đúng nhấn nút "Xác nhận".

## 7. Lịch sử thời gian làm việc

- Danh sách các ngày công đã được NSD xác nhận/ đang kiến nghị/ đã được QL xác nhận.

| ICH S       | ŮТН | ời gian                          | LÀM V                          | <b>ÎÊC</b>         |
|-------------|-----|----------------------------------|--------------------------------|--------------------|
| Fừ ngày     | ſ   | 01/04/2022                       | ĺ                              |                    |
| Đến ngày    |     | 05/04/2022                       |                                |                    |
| Ngày        | Ca  | Thời gian<br>làm việc<br>thực tế | Ngày xác<br>nhận/kiế<br>n nghị | Trang<br>thái      |
| T6<br>01/04 |     | 0                                | 05/04                          | Đã gửi<br>kiến ngh |
| T7<br>02/04 |     | 0                                | 05/04                          | Đã gửi<br>kiến ngh |
| T2<br>04/04 |     | 8.5                              | ?/?                            | Đã xác<br>nhân     |

## 8. Xử lý kiến nghị

- 8.1. Điều kiện cần
  - NSD là quản lý cửa hàng hoặc có quyền quản lý/quản trị
- 8.2. Các bước thực hiện.

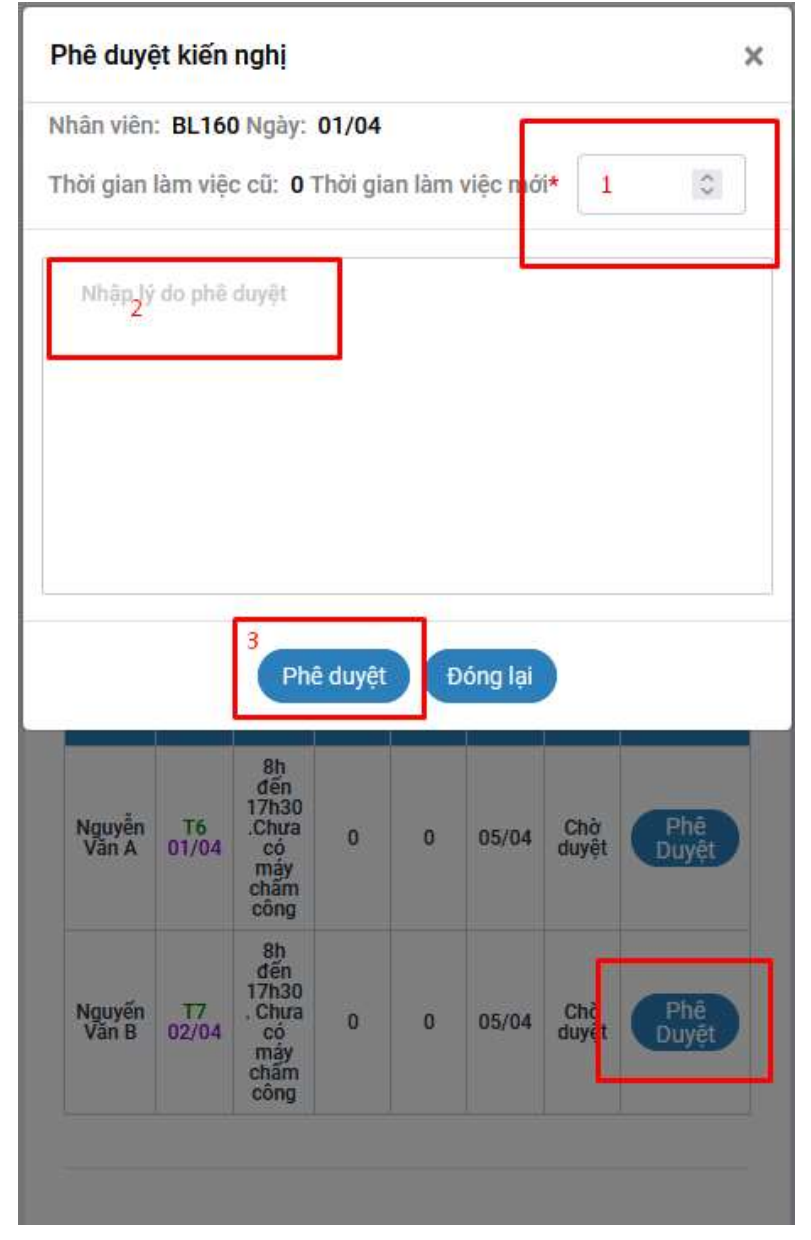

- Chọn dòng muốn phê duyệt.
- Nhập tổng thời gian làm việc muốn xác nhận (1).
- Nhập nội dung xác nhận (2).
- Nhấn "Phê duyệt" đế xác nhận (3).

- 9. Xác nhận ca làm việc.
  - 9.1. Điều kiện cần.

NSD là quản lý cửa hàng hoặc có quyền quản lý/quản trị

9.2. Các bước thực hiện.

| Tên nhân viên: | Nguyến Văn A     |  |
|----------------|------------------|--|
| Ca làm việc:   | C07              |  |
| Trạng thái:    | <u>1997)</u>     |  |
| ca iam việc:   | unon ca lam việc |  |
|                |                  |  |

- Chọn ngày làm việc
- Chọn nhân viên muốn thay đổi ca.
- Chọn ca mới cho nhân viên (1).
- Nhấn "Lưu lại" đế gán ca làm việc mới cho nhân viên (2).

## 10. Thông tin ca làm việc

| gay:                              | 04/04/202                                                                                | 22                                             |                                       |
|-----------------------------------|------------------------------------------------------------------------------------------|------------------------------------------------|---------------------------------------|
| a làm việ                         | <b>c:</b> CO                                                                             |                                                |                                       |
| nời gian:                         | 08:00:00                                                                                 |                                                | đến 17:30:00                          |
| do yêu d                          | cầu thay đổi:                                                                            |                                                |                                       |
| ohaa                              | Annual Alexan                                                                            | 1                                              |                                       |
| Chọn                              | trạng thai                                                                               |                                                |                                       |
|                                   | -                                                                                        |                                                |                                       |
|                                   |                                                                                          | ะเช่างอัน ดอิน                                 | 2                                     |
|                                   |                                                                                          | aui yeu cau                                    |                                       |
|                                   | 10 m                                                                                     |                                                | · · · · · · · · · · · · · · · · · · · |
| OTT                               | (Malio                                                                                   | Po làm villa                                   | Toporthell                            |
| STT                               | Ngày                                                                                     | Ca làm việc                                    | Trạng thái                            |
| STT<br>1                          | Ngày<br>04/04/2022                                                                       | Ca làm việc<br>CO                              | Trạng thái                            |
| STT<br>1<br>2                     | Ngày<br>04/04/2022<br>05/04/2022                                                         | Ca làm việc<br>CO<br>CO                        | Trạng thái                            |
| STT<br>1<br>2<br>3                | Ngày<br>04/04/2022<br>05/04/2022<br>06/04/2022                                           | Ca làm việc<br>CO<br>CO<br>CO                  | Trạng thái                            |
| STT<br>1<br>2<br>3<br>4           | Ngāy<br>04/04/2022<br>05/04/2022<br>06/04/2022<br>07/04/2022                             | Ca làm việc<br>CO<br>CO<br>CO<br>CO            | Trạng thái                            |
| STT<br>1<br>2<br>3<br>4<br>5      | Ngåy<br>04/04/2022<br>05/04/2022<br>06/04/2022<br>07/04/2022<br>08/04/2022               | Ca làm việc<br>CO<br>CO<br>CO<br>CO<br>CO      | Trạng thái                            |
| STT<br>1<br>2<br>3<br>4<br>5<br>6 | Ngāy<br>04/04/2022<br>05/04/2022<br>06/04/2022<br>07/04/2022<br>08/04/2022<br>09/04/2022 | Ca làm việc<br>CO<br>CO<br>CO<br>CO<br>CO<br>P | Trạng thải<br>QL đã điều chính        |

- Chọn khoảng thời gian muốn xem ca làm việc
- Nhấn vào ngày làm việc muốn xem chi tiết ca (các ngày đã được quản lý gán lại ca không được xem lại).
- Chọn ca làm việc mới (nếu muốn) (1).
- Nhấn "Gửi yêu cầu" để lưu lại (2).